# MQ-3 Gas Sensor

### Features

- Sensitive for alcohol, ethanol
- Output voltage boosts along with the concentration of the measured gases increases
- Fast response and recovery
- Adjustable sensitivity
- Signal output indicator

# Specification

- Power: 2.5V ~ 5.0V
- Dimension: 40.0mm \* 21.0mm
- Mounting holes size: 2.0mm

# Pinouts

### PIN Description

DOUT Digital data outputAOUT Analog data outputGND GroundVCC Power input (2.5V~5.0V)

# Configure Pico

MicroPython and C examples are provided for this sensor, to use it with Pico, you need to first flash firmware to the Pico according to the example.

Please refer to the guides of Raspberry Pi about how to flash the firmware. We recommend you use the firmware from the Demo codes archive.

- C/C++ guide of Pico
- Micropython guide of Pico

### Hardware connection

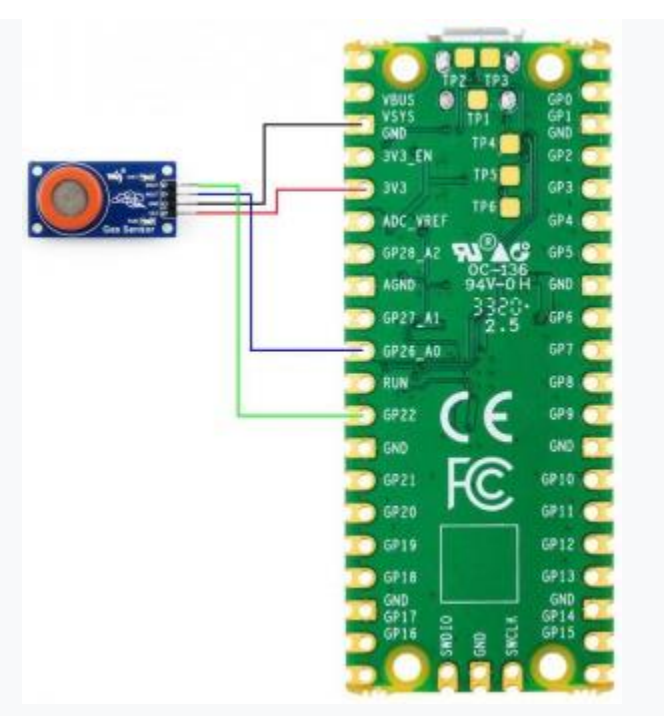

Hardware Connection-Pico

| MQ-3 | Pico | Description         |
|------|------|---------------------|
| VCC  | 3.3V | Power input         |
| GND  | GND  | Ground              |
| AOUT | GP26 | Analog data output  |
| DOUT | GP22 | Digital data output |

### Examples

### Download the example

Open the terminal of Raspberry Pi and run the following command to download the example:

```
sudo apt-get install p7zip-full
cd ~
sudo wget https://www.waveshare.com/w/upload/1/13/MQ-3-Gas-Sensor-code.7z
```

```
7z x MQ-3-Gas-Sensor-code.7z -o./MQ-3-Gas-Sensor-code
```

```
cd \sim/MQ-3-Gas-Sensor-code
```

cd Pico/c/build/

### С

Here we use the Raspberry Pi board to flashing the Pico.

- Compile the c examples
  - Go into the directory of C examples

```
cd ~/MQ-3-Gas-Sensor-code/Pico/c/
```

• Go into the build folder and add the sdk; ../../pico-sdk is the path of the SDK, if may be different if you have saved the SDK in other path.

```
cd build
export PICO_SDK_PATH=../../pico-sdk
```

• Generate Makefile by cmake command

```
cmake ..
```

• Compile the codes by command make

```
make -j9
```

Note: If you use Pi zero, please run make only.

- After compiling, a uf2 file is generated.
  - Hold the button of Pico board, connect the Pico board to Raspberry Pi by USB cable
  - After connecting, release the button and a portable disk (RPI\_RP2) is recognized.
  - Copy the main.uf2 file generated which locates in build folder to the portable disk (RPI-RP2)

```
cp main.uf2 /media/pi/RPI-RP2/
```

### Python examples

#### In windows PC

- Hold the BOOTSET button of the PICO board, connect the Pico board to Raspberry Pi by USB cable
  - After connecting, release the button and a portable disk (RPI-RP2) is recognized.
- Copy the rp2-pico-20210418-v1.15.uf2 file to the portable disk (RPI-RP2).
- Open the Thonny IDE (Please install the newest version which supports Pico board or update).
- Choose Tools -> Options -> Interpreter, choose the Pico and the port

| hould Thonny use for running your code?                                                                                                    | General Interpre | ter Editor   | Theme & Font       | Run & Debug       | Terminal    | Shell   | Assistant | L |
|----------------------------------------------------------------------------------------------------|------------------|--------------|--------------------|-------------------|-------------|---------|-----------|---|
| ico)  computer and select corresponding port below , "USB Serial" or "UART"). need to install proper USB driver first.   Install or update firmware OK Cancel | Which interprete | r or device  | should Thonny u    | se for running ye | our code?   |         |           |   |
| computer and select corresponding port below<br>, "USB Serial" or "UART").<br>need to install proper USB driver first.                                        | MicroPython (Ra  | aspberry Pi  | Pico)              |                   |             |         | -         | } |
| computer and select corresponding port below<br>, "USB Serial" or "UART").<br>need to install proper USB driver first.                                        | Details          |              |                    |                   |             |         |           |   |
| , "USB Serial" or "UART").<br>need to install proper USB driver first.                                                                                        | Connect your     | device to th | e computer and s   | select correspon  | ding port b | below   |           |   |
| need to install proper USB driver first.                                                                                                    | (look for your   | device nam   | e, "USB Serial" of | r "UART").        |             |         |           |   |
| Install or update firmware                                                                                                    | If you can't fin | d it, you ma | y need to install  | proper USB driv   | er first.   |         |           |   |
| Install or update firmware<br>OK Cancel                                                                                                    | Port             |              |                    |                   |             |         |           |   |
| Install or update firmware<br>OK Cancel                                                                                                    | USB 串行设备         | (COM4)       |                    |                   |             |         | •         |   |
| Install or update firmware<br>OK Cancel                                                                                                    |                  |              |                    |                   |             |         |           |   |
| Install or update firmware<br>OK Cancel                                                                                                    |                  |              |                    |                   |             |         |           |   |
| Install or update firmware<br>OK Cancel                                                                                                    |                  |              |                    |                   |             |         |           |   |
| Install or update firmware<br>OK Cancel                                                                                                    |                  |              |                    |                   |             |         |           |   |
| Install or update firmware<br>OK Cancel                                                                                                    |                  |              |                    |                   |             |         |           |   |
| Install or update firmware<br>OK Cancel                                                                                                    |                  |              |                    |                   |             |         |           |   |
| OK Cancel                                                                                                    |                  |              |                    |                   |             |         |           |   |
| OK Cancel                                                                                                    |                  |              |                    |                   | Install or  | update  | firmware  |   |
|                                                                                                    |                  |              |                    |                   | Install or  | update. | firmware  |   |
|                                                                                                    |                  |              |                    |                   |             |         |           |   |

- Download the demo codes, unzip and find the MicroPython example
- Choose File -> Open -> MQ3 Gas Sensor.py and run it.

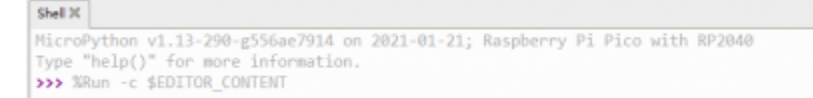

#### In Raspberry Pi

- Flash the uf2 file to the Pico board just like in the Windows PC
- Open the Thonny IDE of Pi, make sure that it is the newest version, or update it.
- Choose Tools -> Options... -> Interpreter
  - Choose Pico and the Port

|                                 |                                                 |                                  | Thora                                                    | ny options                                        |             |        | ~          | ^         |
|---------------------------------|-------------------------------------------------|----------------------------------|----------------------------------------------------------|---------------------------------------------------|-------------|--------|------------|-----------|
| General                         | Interpreter                                     | Editor                           | Theme & Font                                             | Run & Debug                                       | Terminal    | Shell  | Assistant  | L         |
| Which                           | interpreter o                                   | r device                         | should Thonny                                            | use for running                                   | your code   | ,      |            |           |
| Microf                          | ython (Ras                                      | pberry P                         | i Pico)                                                  |                                                   |             |        |            | •         |
| Conn<br>(look<br>If you<br>Port | ect your dev<br>for your dev<br>I can't find it | ice to th<br>ice nam<br>, you ma | e computer and<br>e, "USB Serial" o<br>ay need to instal | select correspo<br>or "UART").<br>I proper USB dr | inding port | below  |            |           |
| Boar                            | d in FS mod                                     | e - Boar                         | d CDC (/dev/tty/                                         | ACMO)                                             |             |        |            | •         |
|                                 |                                                 |                                  |                                                          |                                                   | Install     | or upd | ate firmwa | <u>ne</u> |
|                                 |                                                 |                                  |                                                          |                                                   |             | OK     | Can        | cel       |

• If your Thonny IDE cannot support the Pico board, you can update it and try again.

sudo apt upgrade thonny

 Choose File -> Open... -> python/MQ3 Gas Sensor.py and run it.

### Expected result

- The sensor needs to preheat for about a minute to heat the internal sensitive materials of the sensor.
- Put the sensor inside the device containing sensitive gas, and the indicator on the module lights up. The indicator goes off when the sensor is removed from the device.

The examples provided are based on the STM32F103RBT6 and the STM32H743, the connection provided is based on the STM32F103RB.

If you want to use other STM32 boards, please change the connection and you may need to port the codes yourself.

### Hardware connection

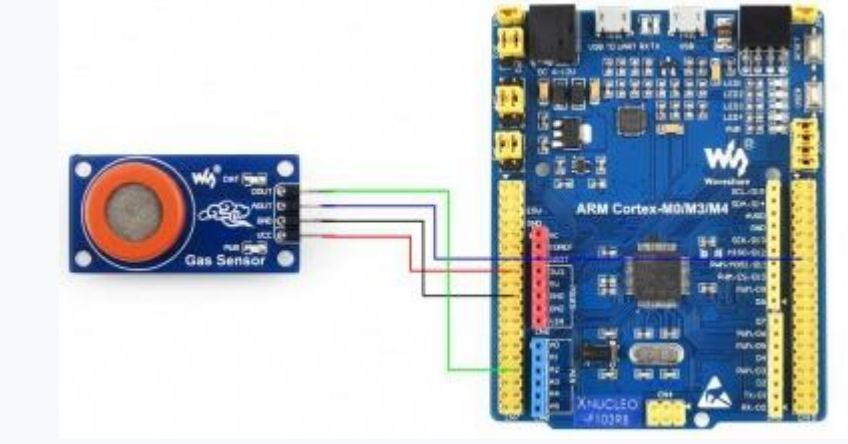

Hardware connection-STM32

Connect to STM32F103RBT6

| MQ3  | STM32 | Description         |
|------|-------|---------------------|
| VCC  | 3.3V  | Power input         |
| GND  | GND   | Ground              |
| AOUT | PA6   | Analog data output  |
| DOUT | PA4   | Digital data output |

## Examples

The examples are based on the HAL library. Please download the demo codes, unzip them and find the STM32 examples.

- Open the project from MQ-3-Gas-Sensorcode\STM32\STM32F103RB\MDK-ARM by Keil.
- Build the project and program it to the STM32 board.
- connect the UART1 of the STM32 board to the PC and check the serial data by SCCOM software.

| SSCC                   | M V5.13.1              | 串口/网          | 诸数据      | 调试器,作者   | 大师丁丁     | ,26180 | 058@qq.com. QQ群: 52502449(最新版本) | 100          |                                                | ×         |
|------------------------|------------------------|---------------|----------|----------|----------|--------|---------------------------------|--------------|------------------------------------------------|-----------|
| 通讯跳口                   | 用口设置                   | 显示            | 发送       | 多亨符串     | 小工具      | 帮助     | 联系作者                            |              |                                                |           |
| [11:45:26              | 714]收←◆                | Gas not       | t leaka  | ge!!!!   |          | _      |                                 |              |                                                | ^         |
| [11:45:27              | .237]收+◆               | Gas not       | t loaks  | gell1    |          |        |                                 |              |                                                |           |
| [11:45:27              | 758]收↔◆                | Gas not       | t leaka  | gel 11   |          |        |                                 |              |                                                |           |
| [11:45:28              | 281]收+◆                | Gas not       | t lesks  | gelll    |          |        |                                 |              |                                                |           |
| [11:45:28              | 803]收++                | Gaz not       | t lesks  | gelli    |          |        |                                 |              |                                                |           |
| [11:45:29              | 324]收←◆                | Gas not       | t leaks  | gellt    |          |        |                                 |              |                                                |           |
| [11:45:29              | 847]收+◆                | Gas not       | t leaks  | gs111    |          |        |                                 |              |                                                |           |
| [11:45:30              | 369]收+◆                | Gas not       | t leaks  | gellt    |          |        |                                 |              |                                                |           |
| [11:45:30<br>ad_value: | .892]4≵↔♦<br>3.15V     | Gas le        | drage! ! | 1        |          |        |                                 |              |                                                |           |
| [11:45:31<br>ad_value: | . 426]4≵↔♦<br>3. 30V   | Gas le        | skage! ! | £        |          |        |                                 |              |                                                |           |
| [11:45:31<br>ad_value: | .961]4次↔◆<br>3.19V     | Gas le        | akage!!  | 1        |          |        |                                 |              |                                                |           |
| [11:45:32<br>ad_value: | . 495]4∦z++∳<br>3. 04V | Gas le        | akage!!  | 1        |          |        |                                 |              |                                                |           |
| [11:45:33<br>ad_value: | .031]收+◆<br>2.70V      | Gas le        | drags!!  | 1        |          |        |                                 |              |                                                |           |
| [11:45:33              | 566]收+◆                | Gas not       | t leaka  | gel 11   |          |        |                                 |              |                                                | - 1       |
| 11:45.34               | 068月版+-●               | Gas not       | t leaka  | gelli    |          |        |                                 |              |                                                |           |
| [11:45:34              | 610]\k+◆               | Gas not       | t leaka  | get 11   |          |        |                                 |              |                                                |           |
| [11:45:35              | 132]收++◆               | Gas not       | t leaka  | ge!!!    |          |        |                                 |              |                                                |           |
| [11:45:35              | 654]收+◆                | Gas not       | t leaka  | get ft   |          |        |                                 |              |                                                |           |
| 清除窗L                   | 1 打开文件                 | ŧ[小I          | 月、串口     | 助手\SAVES | 019_11_7 | _16-33 | -32. jpg 演漫文件 傳止 清发误区 厂 最前      | ∏ English (∰ | 1<br>1<br>1<br>1<br>1<br>1<br>1<br>1<br>1<br>1 | ~<br>「房 — |
| 日号   00                | M22 Silies             | a Labs        | CP210x   | - IT HE  | 電示 (     | ¥存款者   | g   「 接收数据到文件   HEX发送   定时发送    | 1000 =x/次    | 厂 加回                                           | 车换行。      |
| • ITH                  | 80 0                   | Æ             | 多串口道     | ot 되 물을  | 时间徽和     | 分包显示   | 元 細助时间:20 ms 第1 字节 至 末尾 ▼加      | 校验None       | *                                              | -         |
| T RIS A                | P DIA 波特               | 室: 96         | 00       | . 0      |          |        |                                 | -200-12      |                                                | 0.        |
| 为了更好货<br>青店主册源         | 大概SSC000<br>立创P结尾等     | 2件<br>第户      | 发        | 送        |          |        |                                 |              |                                                | ÷         |
| 【升级至修                  | SCOM5. 13. 1           | <b>1 ★</b> 2. | *RT-Th   | wead中国人  | 的开源免     | 廣操作    | 系统 ★新一代WiPi芯片兼容8266支持AT-Thread  | ★88M远距离#i    | Fi可自细                                          | 9         |
| www.daxi               | a.com S:0              |               | R:1      | 495      | COM22    | 已关闭    | 9600bps,8,1,None,None           |              |                                                |           |

### Expected result

- The sensor needs to preheat for about a minute to heat the internal sensitive materials of the sensor.
- Put the sensor inside the device containing sensitive gas, and the indicator on the module lights up. The indicator goes off when the sensor is removed from the device.

The examples provided are based on the Arduino UNO, if you need to use other Arduino boards, please check if the board is compatible with the UNO.

### Hardware connection

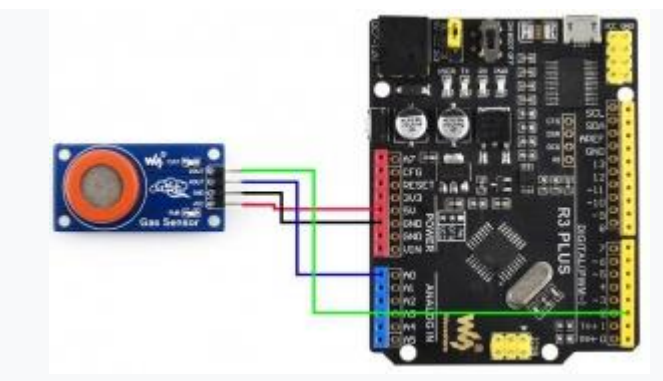

Hardware connection-Arduino

**Connect to Arduino UNO** 

| MQ2  | Arduino | Description         |
|------|---------|---------------------|
| VCC  | 5V      | Power input         |
| GND  | GND     | Ground              |
| AOUT | A0      | Analog data output  |
| DOUT | D2      | Digital data output |

### Examples

• Please download and install Arduino IDE to your PC.

#### • Arduino Website

- Download the demo codes, unzip and find the Arduino examples
- Open the Gas\_Sensor.ino file by the Arduino IDE
- Build and upload the codes to the UNO board
- After uploading, you can open the Serial Monitor of IDE and check the data

## Expected result

- The sensor needs to preheat for about a minute to heat the internal sensitive materials of the sensor.
- Put the sensor inside the device containing sensitive gas, and the indicator on the module lights up. The indicator goes off when the sensor is removed from the device.

### Resources

- Datasheets
- User Manual
- Schematic
- Demo Code
- Software